# 湖南农业大学知识产权申请备案与评估操作说明

# (学生版)

# (学生单独申请,使用此流程;

发明人里面包含老师的,必须用老师的账号登录系统填写申请)

一、操作流程图如下

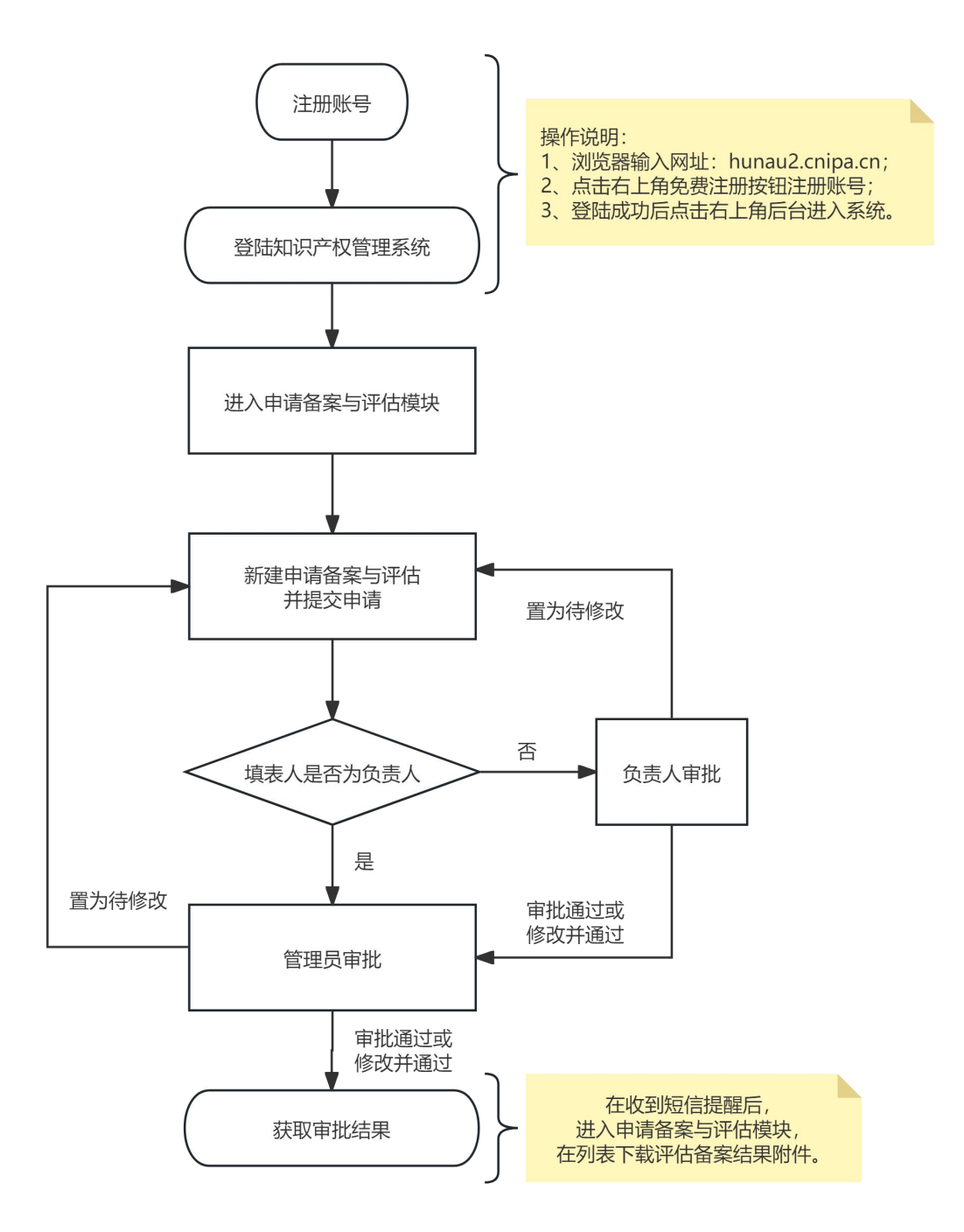

第1页共4页

## 二、具体操作说明如下:

### 1、注册/登录知识产权管理系统

浏览器输入网址: hunau2.cnipa.cn; 点击右上角免费注册按钮"注册账号"; "登陆" 成功后点击右上角"后台"进入系统。

| め、北 煮 煮 え よ 孝     首页 | 地图 专利缴费 正多菜单                                                                                                    | ▲发现更多 | 登录 | 免费注册 | •                                                                                                    |
|----------------------|----------------------------------------------------------------------------------------------------|-------|----|------|----------------------------------------------------------------------------------------------------|
|                      | 的意志意志出学                                                                                                    |       | /  | []   | ◎ 数 次 成 読 1 1 |
|                      | 关键词查询   大文本查询   申请人查询   国际专利查询                                                                                           |       |    |      |                                                                                                    |
| P 查专利                | <ul> <li>         · 頭給入专利中语号、公开号或其他任意专利信息,多个用空格或逗号分隔         · 面询         · 高級检案         ·         ·         ·</li></ul> |       |    |      |                                                                                                    |
|                      | <b>和准由询</b>   近似西向   中语人西向   分类面向                                                                                        |       |    |      |                                                                                                    |
| R 查商标                | ▲<br>□ 請給入時時名住册号                                                                                                    |       |    |      |                                                                                                    |
|                      |                                                                                                    |       |    |      |                                                                                                    |
|                      |                                                                                                    |       |    |      |                                                                                                    |
|                      |                                                                                                    |       |    |      |                                                                                                    |
|                      |                                                                                                    |       |    |      |                                                                                                    |
|                      |                                                                                                    |       |    |      | 0                                                                                                    |
|                      |                                                                                                    |       |    |      | 联系统                                                                                                    |
|                      |                                                                                                    |       |    |      | <b>●</b><br>更换<br>反款                                                                                                    |
|                      | 版权所有:湖南农业大学 技术支持:龙图隅网 数据来源:IPTOP平台                                                                                       |       |    |      | ₩                                                                                                    |

2、进入申请备案与评估模块

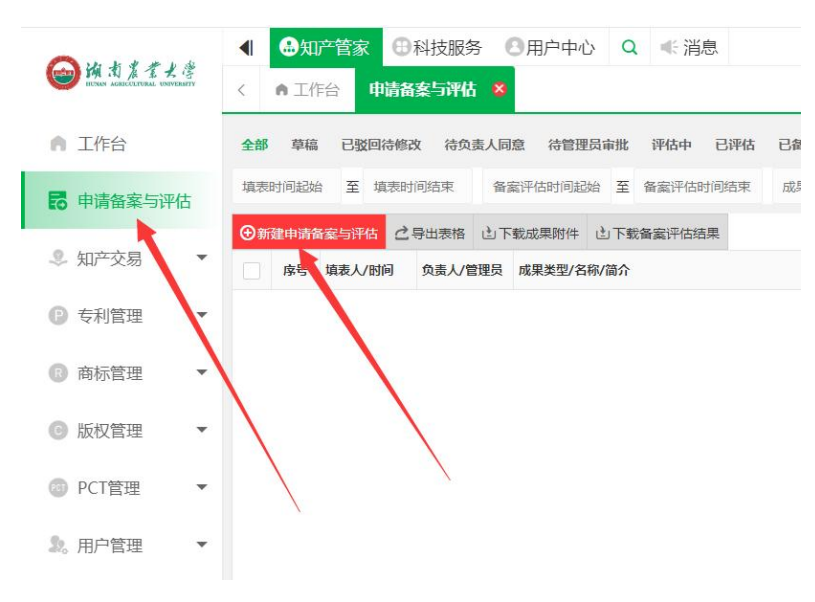

3、新建申请备案与评估并提交申请

|            | ▲ ●知产管家 ●利技服务 ●用户中心 Q      | ≪ 消息 ◆发现更多                                                                        | □ 订单 ▼ 📭 湖南农大老 ▼      |
|------------|----------------------------|-----------------------------------------------------------------------------------|-----------------------|
|            | < ● 工作台 申请备案与评估 × 新建申请备案与评 | t ×                                                                               | > 🔀 最大化 〇扇新当前页 ⑧ 美闭菜单 |
| ▲ 工作台      |                            | 新建申请备案与评估                                                                         |                       |
| 10 申请备案与评估 | 填限时间                       | : 2024-09-11 項表人: 測试账号                                                            |                       |
| 息 知产交易     | * 负责人或指导老师                 | 请选择负责人或相号老师                                                                       |                       |
| ③ 专利管理     | • 成里林型                     | 双用连接: 测试安守<br>- 1985年3月   上目時間   外羽辺H-   竹位坂河   代品時の   新加新品品の   新品論   信/(山)数水明设H- |                       |
| 💿 商标管理     | ▼ * 成果名称                   |                                                                                   |                       |
| ③ 版权管理     | •                          | Ø 正文・ B 및 I …・ ▲・ Δ・ 16px・ 未体・ 駅以行務・ Ⅲ Ⅲ Ⅲ ■・                                     |                       |
| ③ PCT管理    | ×                          | 国・クロ島目・②目・〇日                                                                      |                       |
| 急。用户管理     | * 成果而介                     | 请简述成果内容,500学左右。                                                                   |                       |
|            |                            |                                                                                   |                       |
|            |                            |                                                                                   |                       |
|            | • 04075                    |                                                                                   |                       |
|            | ~ (X-N)(3)#                |                                                                                   |                       |
|            | * 完成人                      | : 请输入全部完成人、发明人成设计人的姓名,以及具体贯献占比。如:张三50%;李四50%。                                     |                       |
|            | * 所爛学院                     | 请输入或选择所属学院名称                                                                      |                       |
|            | * 转化前录白汗                   | : _ 转化筋膜炎好 _ 转化筋膜一般 _ 仅用于基础研究或者转化筋膜不明                                             |                       |
| Q          | * 代理机构                     | · 请输入预费托的代理机构合称,如未费托请填号"无"。                                                       |                       |

特别说明:系统默认当前登陆用户为填表人,且填表人不可修改;负责人必须选择本校 老师(一般为指导老师,也可以为专业课老师)。

填写完成并提交申请后,流程进入到负责人审批阶段,系统会给负责人发送短信提醒(建 议填表人主动电话联系负责人进行审批,以防遗漏)。

负责人通过以下三种方式之一进入系统:

(1) 浏览器输入网址: hunau.cnipa.cn;

(2) 进入本校官网首页,点击社会服务菜单-底部快速通道(知识产权管理);

(3) 进入本校官网后台,点击工作台-应用中心-社会服务处-知识产权管理系统。

负责人进入系统再点击左侧菜单"申请备案与评估",在列表点击"编辑"按钮进入审 批程序,然后根据情况选择"保存修改"、"提交申请"或"驳回申请"。

在负责人审批完成(提交申请或驳回申请)时,系统将给填表人发送短信提醒。

| ━µれままぇ           | 100 | <b>▲</b>      | ●知<br>●知<br>● 1<br>1<br>1 | 产管家 🕀<br>1合 申请新 | 科技服务    |                                                                    |                  |              |            | 发现更多      | ≪ 消息   | II 订单 ▼ (P) h<br>> <mark>※ 最大化</mark> 〇扇飛 | unau-1240 マ<br>f当前页 ⑧ 关闭菜单 |
|------------------|-----|---------------|---------------------------|-----------------|---------|--------------------------------------------------------------------|------------------|--------------|------------|-----------|--------|-------------------------------------------|----------------------------|
| ▲ 工作台            |     | <b>2</b> 8    | 3 10                      | 幅 已發回線          | 修改 待负责  | 人同意 3 待管理员审批 评估中 已评估 已备案                                           |                  |              |            |           |        |                                           |                            |
| <b>尼</b> 申请备案与评估 | ±   | 填表8           | 中间起始                      | 音 重 填示          | 间结束 备   | 素评估时间起始 至 备素评估时间结束 成果类型 · 备素评                                      | 2估状态 マ 成果名称/附件   | :各称/权利归属/完成/ | 人/学院/代理/负! | 医人或指导:    |        |                                           |                            |
|                  |     | <b>()</b> #17 | 化中消浴                      | a家与评估 🖒         | 导出表格 山下 | 「載成果附件 山下戦後黨评估結果                                                   |                  |              |            |           |        | 使用報                                       | 助 自删除备案评估                  |
| ◎ 知产交易           | Ŧ   |               | 序号                        | 填表人/时间          | 负责人/管理员 | 成果类型/名称/简介                                                         | 权利归鼠/完成人         | 所属学院         | 备案评估状态     | 备案评估时间/编号 | 备案评估结果 | 最新备注/摄                                    | Life .                     |
| ◎ 专利管理           | ٣   |               | 1                         | 2024-11-06      | 湖南农业大学  | 本实用新型公开了一种生物上在Juscomment Laure发酵外罐,所述发酵外罐的                         | 湖南农业大学100%<br>影… | 生物科学技术学院     | 待负责人同意     |           |        | ▲智元备注<br>厚重署                              | (mig)                      |
| 🕜 商标管理           | *   |               | 2                         | 2024-11-06      | 湖南农业大学  | 本实用新型公开了一种生物工程用具备自清洁功能的试管存储装置,包括箱                                  | 神市农业大学100%       | 生物科学技术学院     | 待负责人同意     |           |        | 2 智无备注<br><b>日</b> 蓋著 (                   | 病报                         |
| ◎ 版权管理           | ٣   |               | 3                         | 2024-11-06      | 湖南农业大学  | 案用新型 一种生物工程用具有保温功能的生物物料混合装置 ○<br>本实用新型公开了一种生物工程用具有保温功能的生物物料混合装置。包括 | 湖南农业大学100%       | 生物科学技术学院     | 待负责人同意     |           |        | ▲智元备注<br>日度表示                             | 984B                       |
|                  | -   |               |                           |                 |         |                                                                    |                  |              |            |           |        |                                           |                            |

| A. 10 2 3 4 1 5 |                                                   |                                             | ▲发现更多 《 消息 | 🛚 订单 ▼ 🕕 hunau-1240 ▼ |
|-----------------|---------------------------------------------------|---------------------------------------------|------------|-----------------------|
| PA A & Z Z S    | 〈 ● 工作台 申请备案与评估 × 编辑申请备案与评估                       | s ×                                         |            | > #最大化 〇扇新当前页 ⑧ 美闭菜单  |
| ▲ 工作台           |                                                   | @ 正文・ B 및 I …・ ▲・ 四・ ・ 未体・ 默以行高・            | ⊞ 1≣ ≡•    |                       |
| 🐻 申请备案与评估       |                                                   |                                             | 2          |                       |
| 息 知产交易 ▼        | * 1 <sup>40</sup> 1 <sup>40</sup> 1 <sup>44</sup> | *                                           | ALC: NOT   |                       |
| ◎ 专利管理 ▼        |                                                   |                                             |            |                       |
| ⑧ 商标管理 ▼        |                                                   |                                             |            |                       |
| ⑥ 版权管理 ▼        | * 80744:                                          |                                             | 选择文件 下载文件  |                       |
| ◎ PCT管理 ▼       | * 权利归庸;                                           | <ul> <li>一方所有 () 参方所有 湖南农业大学100%</li> </ul> |            |                       |
| 2、用户管理 🔹 🔻      | * 完成人:                                            | 1                                           |            |                       |
|                 | * 所屬字院:                                           | 生物科学技术学院 × 请输入或选择所属学院名称                     |            |                       |
|                 | *转化能要自评:                                          | ● 转化能景色好 ○ 转化能展一般 ○ 仅用于蓝础研究或者转化能展不明         |            |                       |
|                 | *市场应用前景:                                          | 读生f                                         | "灰尘进行过滤,   |                       |
|                 | * 代理初始:                                           |                                             |            |                       |
|                 | 备注:                                               | 请输入备注                                       |            |                       |
| 0               |                                                   | 保存條次 提文申请 预回申请 通日                           |            |                       |

#### 4、管理员审批

管理员可视情况决定将案件进行驳回申请、置为已备案,或安排第三方评估机构进行知识产权 申请前评估并出具评估报告,审批时间一般为 1-3 个工作日。

在审批完成(已备案或已评估)时,系统将给填表人和负责人发送短信提醒,如下图所示;

| 短信/彩信               | 短信/彩信               |
|---------------------|---------------------|
| 今天                  | 今天                  |
| 【知识产权综合服务商】您的项目"一种知 | 【知识产权综合服务商】您的项目"一种专 |
| 识产权备案与评估系统"的申请备案与评估 | 利申请备案与评估方法"的申请备案与评估 |
| 流程已进入"已备案"状态,请及时登录专 | 流程已进入"已评估"状态,请及时登录专 |
| 利申请备案与评估系统查看详情。     | 利申请备案与评估系统查看详情。     |
| F00 F00 🚺           | 1分钟前 🗋              |

### 5、获取审批结果

在收到短信后,进入系统即可下载备案评估结果。对于备案案件,点击下载附件即可下载审批 表;对于评估案件,点击下载附件即可同时审批表和评估报告;然后打印审批表并签字,再去相关 部门申请盖章即可。

| Qu + + + + +                                                                                                    | 4   | •    | 金知   | 广管家 田科                          | 支服务 🙆 用户中心            | Q ≪ 消息                                         |                              |               |             | <b>∧</b> ≵             | 过现更多 🗧 订单              | ▼ <b>IP</b> 湖西 | 陶农大老 💌         |
|----------------------------------------------------------------------------------------------------|-----|------|------|---------------------------------|-----------------------|------------------------------------------------|------------------------------|---------------|-------------|------------------------|------------------------|----------------|----------------|
| ISAN ARCUITAR DAN                                                                                                    | aum | <    | n If | F合 申请备案                         | 5评估 😫                 |                                                |                              |               |             |                        | > * 6                  | 大化 〇周新当        | 前页 ⑧ 关闭菜单      |
| ▲ 工作台                                                                                                    |     | 全部   | 2 1  | 海绵 待修改 待                        | 负责人同意 待管理员审           | 能 评估中 已评估 1 已备案 1                              |                              |               |             |                        |                        |                |                |
| 日本<br>日<br>市<br>日<br>市<br>日<br>市<br>日<br>市<br>日<br>市<br>日<br>市<br>日<br>市<br>日<br>三<br>一<br>一<br>一<br>一<br>一<br>一<br>一<br>一<br>一<br>一<br>一<br>一<br>一<br>一<br>一<br>一<br>一<br>一 | 估   | 编表   | 时间起处 | 白 至 编表时间的                       | 陳 评估备意时间起             | a 至 评估备案时间结束 成果类型 >                            | 评估备案状态 平 成為                  | 昆名称/附件名称/权利归》 | 町/完成人/学院/代理 | /负责人/填责人               | 抱索                     |                |                |
|                                                                                                    |     | ⊕ #i | 建中洲  | ag与评估 2号出                       | 表格 山下载成果附件            | 山下戦评估备案结果                                      |                              |               |             |                        |                        | 使用帮助           | <b>會删除评估备案</b> |
| - 即产交易                                                                                                    | *   |      | 序号   | 填表人/时间                          | 负责人/管理员               | 咸果类型/名称/简介                                     | 权利归属/完成人                     | 所属学院/代理机构     | 评估备案状态      | 评估备案时间/编号              | 评估备案结果                 | 最新备注/操作        |                |
| 😰 专利管理                                                                                                    | •   |      | 1    | 例试 <del>队(5</del><br>2024-09-04 | <b>测试账号</b><br>湖南农业大学 | 发明专利 一种专利申请备案与评估方法 ○<br>一种专利申请备案与评估方法          | 湖南农业大学50%;龙图腾<br>张三80%;李四20% | 衣学院           | 已评估         | 2024-09-04<br>20240004 | 同意申请 本发明专利申请具有<br>下數約件 | ▲智元备注<br>日登署   |                |
| 💿 商标管理                                                                                                    | *   |      | 2    | 例试账号<br>2024-09-03              | <b>测试账号</b><br>湖南农业大学 | 发明专利 —种知识产权备案与评估系统 ♀<br>—种知识产权备案与评估系统、内测、其他内容… | 湖南农业大学100%<br>真实姓名1. 真实姓名2   | 衣学院<br>测试代理   | 已餐業         | 2024-09-03<br>202409   | 下戴附件                   | ▲智元备注<br>日重要   |                |
| ◎ 版权管理                                                                                                    | ٠   |      |      |                                 |                       |                                                |                              |               | /           |                        |                        |                |                |
| OPCT管理                                                                                                    | *   |      |      |                                 |                       |                                                |                              | /             |             |                        |                        |                |                |
| 急。用户管理                                                                                                    | •   |      |      |                                 |                       |                                                |                              |               |             |                        |                        |                |                |

# 如有疑问可咨询:知识产权中心 陈老师 15308430505

### 第4页共4页